# **SE489 DevOps Engineering**

Lab 3

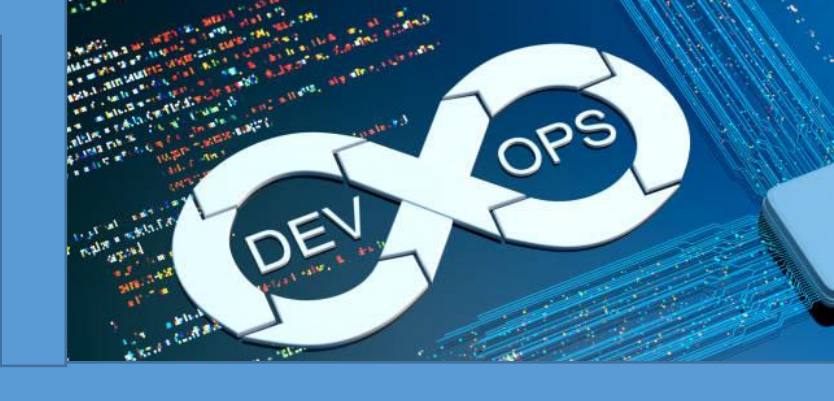

## Lab 3: GitHub

**Objective:** After successful completion of this lab, students will understand concepts and commands of GitHub and would be able to develop code collaboratively.

1. Open URL https://github.com/new

use your credentials if you have already registered, if not, sign on, and then it will bring you to this interface, create a new repository

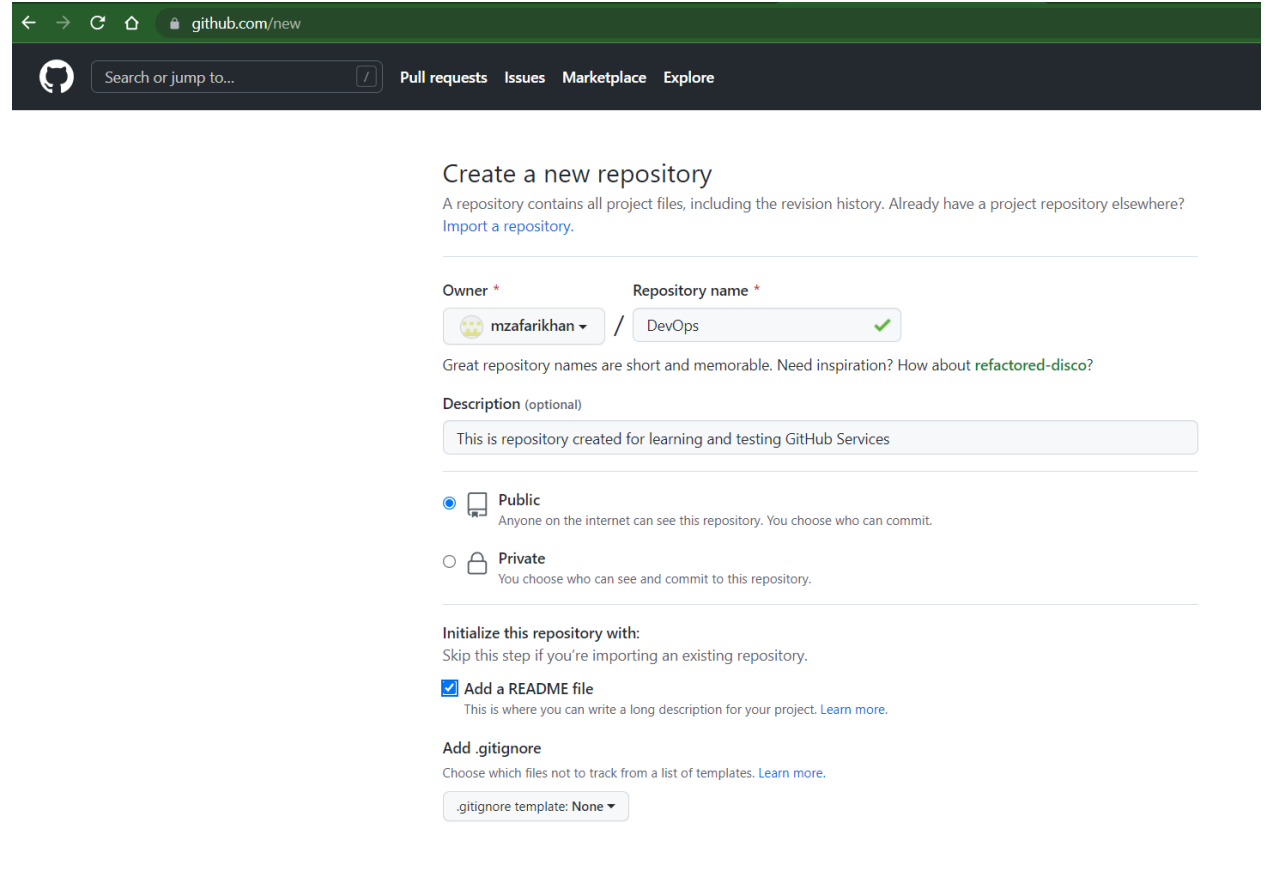

#### Initialize this repository with:

Skip this step if you're importing an existing repository.

#### Add a README file

This is where you can write a long description for your project. Learn more.

#### Add .gitignore

Choose which files not to track from a list of templates. Learn more.

.gitignore template: None 🔻

#### Choose a license

A license tells others what they can and can't do with your code. Learn more.

License: None 🔻

This will set 🧚 main as the default branch. Change the default name in your settings.

(i) You are creating a public repository in your personal account.

Create repository

With this you have created a public repository in your account

- 2. Let's make a SSH secure connection with this repository, this is necessary to secure your public repository from malicious or erroneous pushes. To achieve this, do followings
  - a. Open git bash terminal
  - b. Navigate to local repository
  - c. On \$ prompt, write ssh-keygen
  - d. It will ask for **file name** to which key will be stored, don't write anything and when it asks for passphrase also don't provide anything, by default, key will be saved into id\_rsa.pub(public key) and id\_rsa(private key)

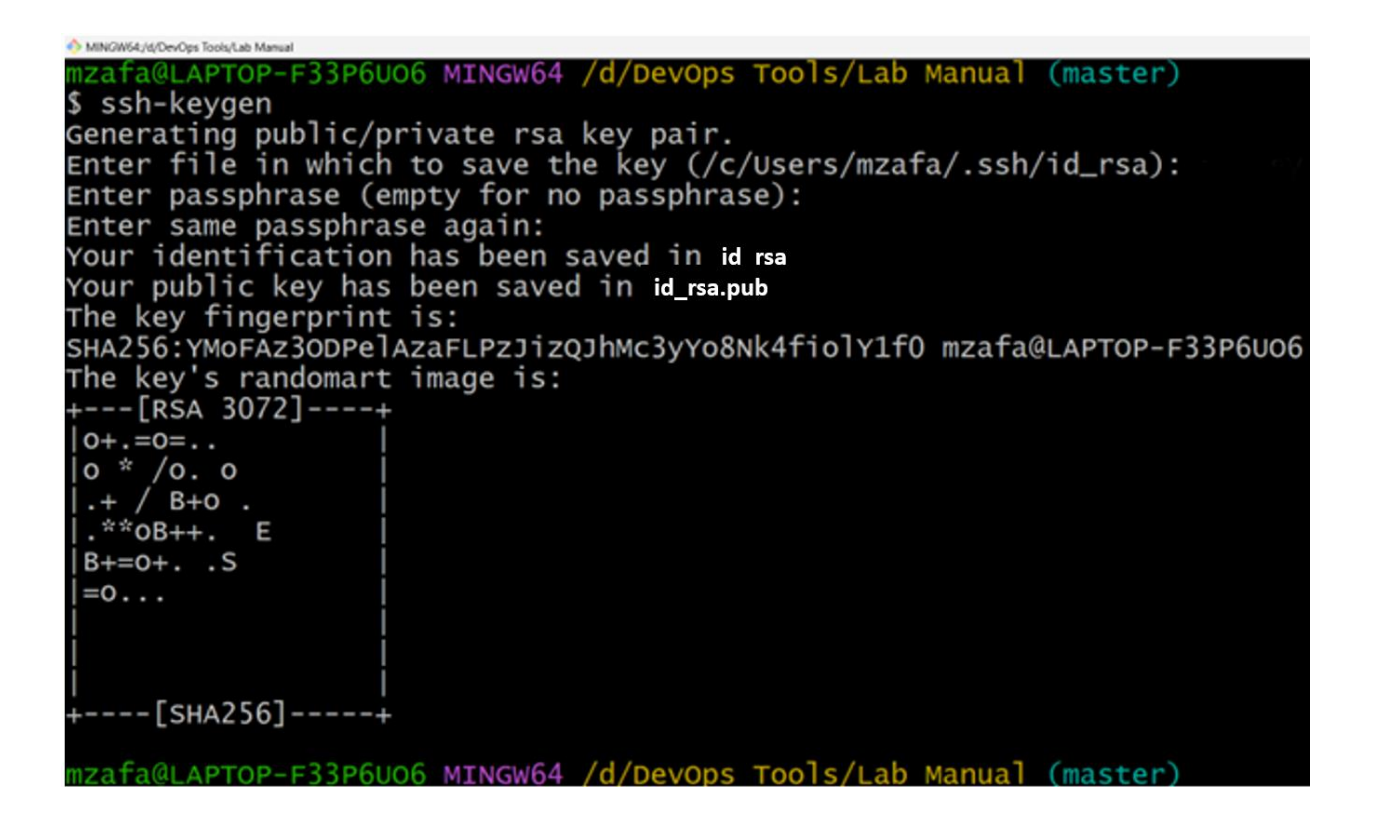

- 3. The key shown here is masked, to see the complete key, let's open the *sshkey* file, use command **cat file\_name** to print the contents of the file at terminal
  - a. To see the list of files in the repository, use **ls**.

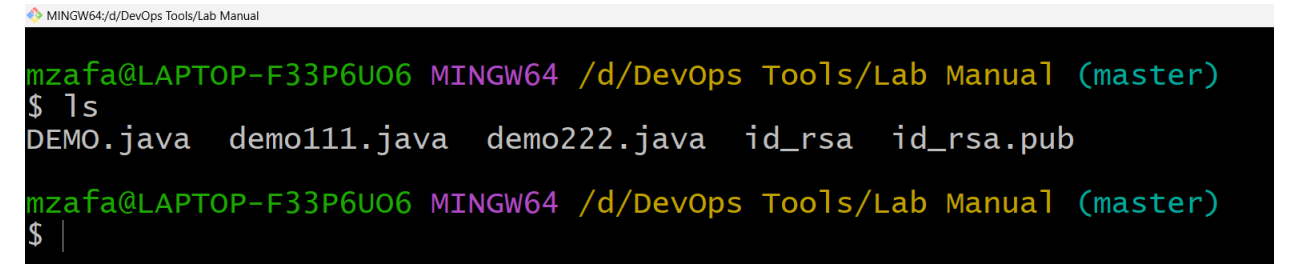

b. second last file contains private key, we don't need it, the last file with .pub extension is the sought file containing public key, use cat command to open it.

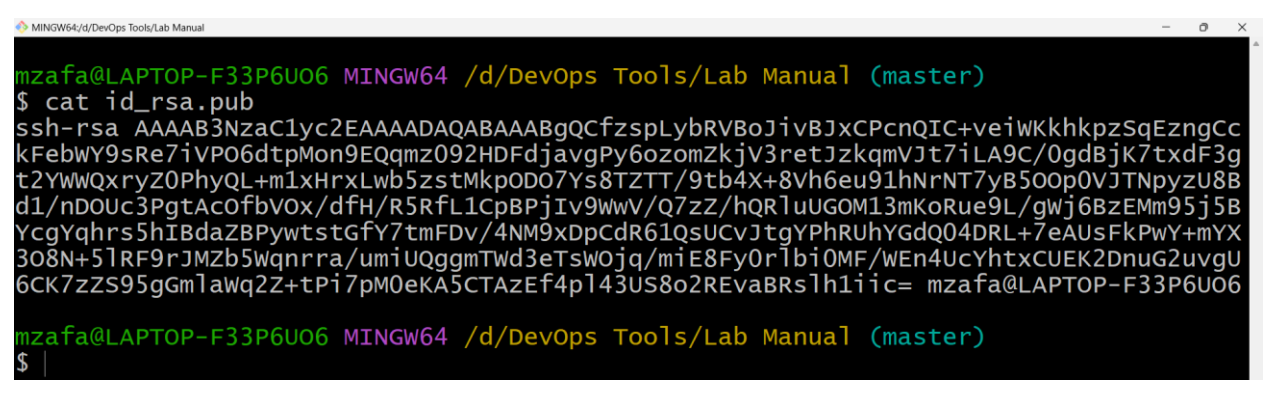

copy this key

Alternatively

\$cat id\_rsa.pub | clip, will copy the key into clipboard without displaying it

4. Now go back to GitHub website  $\rightarrow$  Settings  $\rightarrow$  SSH and GPG keys  $\rightarrow$  New SSH key

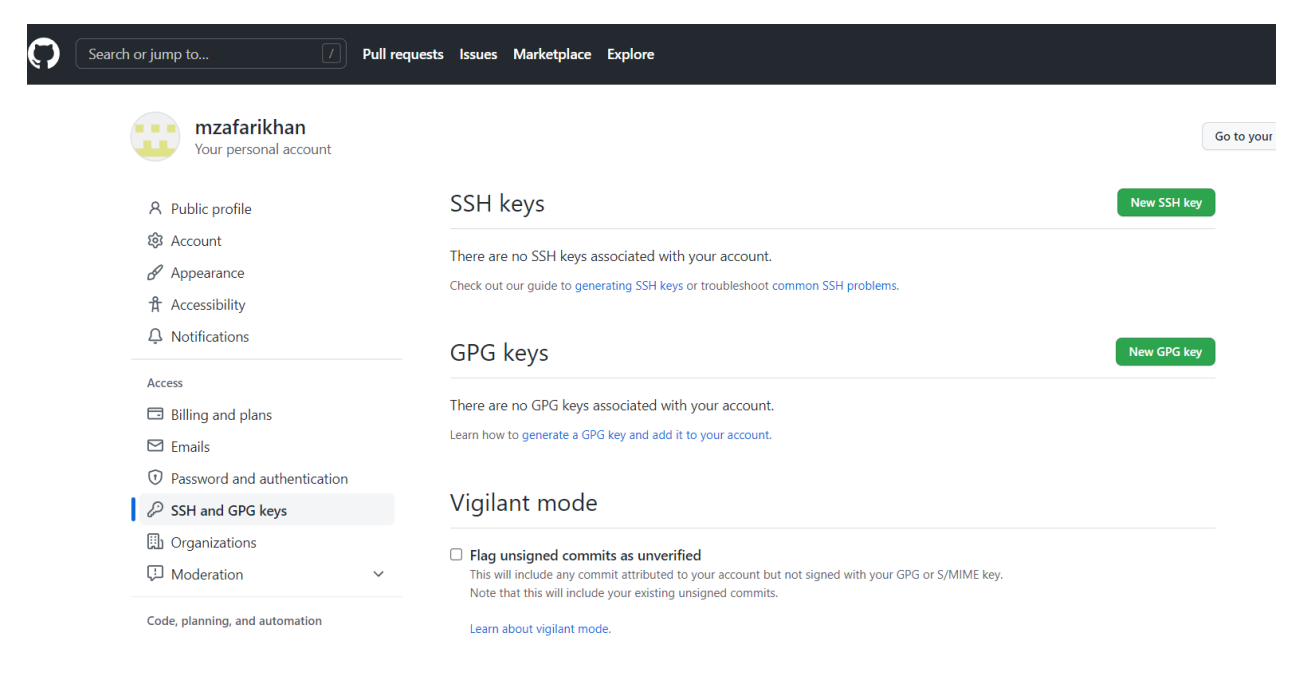

5. Paste the copied key into the space given, assign it a name and then finally click on Add SSH key

#### SSH keys / Add new

| <u>JevOpsKey</u>                            |                                                                  |
|---------------------------------------------|------------------------------------------------------------------|
| /                                           |                                                                  |
| sh- <u>rsa</u>                              |                                                                  |
| AAAB3NzaC1yc2EAAAADAQABAAABgQDLV58yS        | <u>ifUhUw7IW2BSg/xw4aCWzrAWJk8M9afHdcIJQc</u> +FOtYSk3FjKLVZThCU |
| V0AMQCOA6Iw03ApZJhOiLOZo2uyNRN/gInaKX       | Duy/ulUhd/WR4WW+3KZrO/qUyejD1kChBx/L9+cMCsehwZ5/Sj05Qc           |
| V2LHP5jLtviXjsdbqiitvyVi2QxcsgaWjU3LK2IXU+0 | Uo1DybyBeunXzJ/HXeerELH/ IazIIGP5C88tHacvQ1Dc4XjdPgmnH1k1Dj      |
| VIXEC80/YDKAQMINWIKCK263QYXWMIUSC2BHE90     | J9BIT/ + WXUZ6EGgJ/SANUZEZZINV9UCPFJ/SOURCqTu90HCWIqF9sDHq+      |
| KNa208IX/NTRC6KLZINN8NKGZTZYTAZSN8G5PDCTA   | wy++2HaL/dQGmqwiNSU92KdF406/JXrUnGqHcCwg2/v28KsKvstPSTNr         |
| UEUVRSLKUPZWHRQGSX+EDWDVnHsGGGLIQaOf        | pbolirsuJHr/ronozakiwwJwqwinkdEykHs= mzata@LAP10P-F33P6006       |
|                                             | G                                                                |

6. Following screen appears, showing the key added

| SSH ke         | ys                                                                                                    | New SSH key |
|----------------|----------------------------------------------------------------------------------------------------|-------------|
| This is a list | of SSH keys associated with your account. Remove any keys that you do not recognize.                                |             |
| SSH            | DevOpsKey<br>SHA256:06pM4a89wfsTibM0N55RkijNgKE/+ik5kDNZGLYb1E4<br>Added on Jun 22, 2022<br>Never used — Read/write | Delete      |

Check out our guide to generating SSH keys or troubleshoot common SSH problems.

7. Let's authenticate this key, go back to the git terminal, and run following command

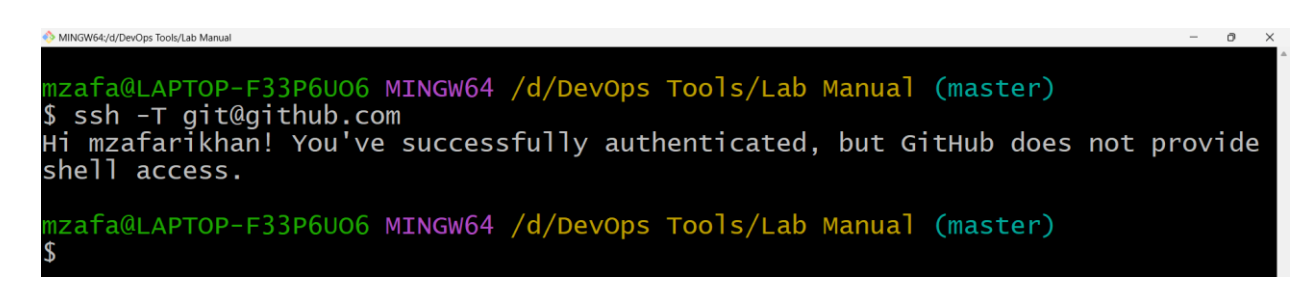

Means we have authenticate the pair of keys we have generated. This can be verified from the website as well.

8. Let's go back to the website, go to the repository we have created viz. DevOps, it will be showing only one branch as we didn't do anything here

| 🖵 mzafa | rikhan / DevOps Public                                                               | \$                              |
|---------|--------------------------------------------------------------------------------------|---------------------------------|
| <> Code | 💿 Issues 🕄 Pull requests 💿 Actions 🖽 Projects 🖽 Wiki 🛈 Security                      | 🗠 Insights 🛛 🕸 Settings         |
|         | <pre></pre>                                                                          | Go to file Add file - Code -    |
|         | 😳 mzafarikhan Initial commit                                                         | 3d09a3f 3 days ago   🕥 1 commit |
|         | README.md     Initial commit                                                         | 3 days ago                      |
|         | README.md                                                                            | Ø                               |
|         | DevOps                                                                               |                                 |
|         | This is repository created for learning and testing GitHub Services                  |                                 |
|         | <b>DevOps</b><br>This is repository created for learning and testing GitHub Services |                                 |

9. Copying the url of the repository, click on the code button at the right side, click on SSH, and then click on the copy icon to copy the url of the repository. This is url of the remote repository, in which we will be doing remote operations.

| Ibranch   Ibranch                                                   | Go to file Add file -                 | Code - |
|---------------------------------------------------------------------|---------------------------------------|--------|
| 😳 mzafarikhan Initial commit                                        | E Clone                               | 3      |
| README.md         Initial commit                                    | HTTPS SSH GitHub CLI                  |        |
|                                                                     | git@github.com:mzafarikhan/DevOps.git | C      |
| README.md                                                           | Use a password-protected SSH key.     | Δ.     |
| DevOps                                                              | 住 Open with GitHub Desktop            | U      |
| This is repository created for learning and testing GitHub Services | Download ZIP                          |        |
|                                                                     |                                       |        |

10. Adding remote repository, **git remote add origin** command is used to add a remote repository to the local repository

PS: "origin" in the command refers to the current repository, it may be any repository, it just adds a current repository into remote location, specified by url.

MINGW64/d/DevOps Tools/Lab Manual
mzafa@LAPTOP-F33P6U06 MINGW64 /d/DevOps Tools/Lab Manual (master)
\$ git remote add origin git@github.com:mzafarikhan/DevOps.git
mzafa@LAPTOP-F33P6U06 MINGW64 /d/DevOps Tools/Lab Manual (master)
\$

11. Now let's push files from local repository to remote repository

| 🚸 MINGW64:/d/DevOps Tools/Lab Manual                                         |
|------------------------------------------------------------------------------|
|                                                                              |
| <pre>mzafa@LAPTOP-F33P6U06 MINGW64 /d/DevOps Tools/Lab Manual (master)</pre> |
| \$ git pushall origin                                                        |
| Enumerating objects: 10, done.                                               |
| Counting objects: 100% (10/10), done.                                        |
| Delta compression using up to 12 threads                                     |
| Compressing objects: 100% (8/8), done.                                       |
| writing objects: 100% (9/9), 1011 bytes   252.00 ків/s, done.                |
| Total 9 (delta 2), reused 0 (delta 0), pack-reused 0                         |
| remote: Resolving deltas: 100% (2/2), done.                                  |
| To github.com:mzafarikhan/DevOps.git                                         |
|                                                                              |

- 12. To make a local working copy of the remote repository, clone the repository with **git clone** command
  - a. Write **ls** to check the contents of the master repo
  - b. Use git clone command to get the local working repo of the remote repo

c. Check contents again by ls

```
MINGW64/d/DevOps Tools/Lab Manual (master)
s ls
demo.java demo111.java demo222.java
mzafa@LAPTOP-F33P6U06 MINGW64 /d/DevOps Tools/Lab Manual (master)
s git clone git@github.com:mzafarikhan/DevOps
Cloning into 'DevOps'...
remote: Enumerating objects: 40, done.
remote: Counting objects: 100% (40/40), done.
remote: Compressing objects: 100% (27/27), done.
remote: Total 40 (delta 6), reused 23 (delta 6), pack-reused 0
Receiving objects: 100% (40/40), 14.86 MiB | 1.06 MiB/s, done.
Resolving deltas: 100% (6/6), done.
mzafa@LAPTOP-F33P6U06 MINGW64 /d/DevOps Tools/Lab Manual (master)
s ls
DevOps/ demo.java demo111.java demo222.java
mzafa@LAPTOP-F33P6U06 MINGW64 /d/DevOps Tools/Lab Manual (master)
s |
```

13. These changes can be observed at GitHub website

| 🖵 mzafa | rikhan / DevOps Public                                              | \$                           |
|---------|---------------------------------------------------------------------|------------------------------|
| <> Code | ⊙ Issues 🖏 Pull requests ⊙ Actions 🖽 Projects 🖾 Wiki ③ Security     | 🗠 Insights 🔞 Settings        |
|         | 9 master had recent pushes 20 minutes ago                           | Compare & pull request       |
|         | 🐉 main 👻 🐉 5 branches 🚫 0 tags                                      | Go to file Add file - Code - |
|         | 🙄 mzafarikhan Initial commit                                        | 3d89a3f 3 days ago 🕚1 commit |
|         | README.md         Initial commit                                    | 3 days ago                   |
|         | README.md                                                           | P                            |
|         | DevOps                                                              |                              |
|         | This is repository created for learning and testing GitHub Services |                              |

Change branch from main to master

| 🖟 mzafa | rikhan / <mark>De</mark> | evOps Public                |                    |                |                |                |            |           |              | \$          |
|---------|--------------------------|-----------------------------|--------------------|----------------|----------------|----------------|------------|-----------|--------------|-------------|
| <> Code | <li>Issues</li>          | រា Pull requests            | O Actions [        | Projects       | 🕮 Wiki         | Security       | 🗠 Insights | 🕸 Setting | gs           |             |
|         | រះ<br>ព                  | <b>naster</b> had recent pu | ishes 23 minutes a | go             |                |                |            |           | Compare & pu | Ill request |
|         | ዮ m                      | haster 👻 🥇 b                | ranches 🛛 🔊 0 tag  | gs             |                |                | G          | o to file | Add file 🔻   | Code -      |
|         | Switch                   | n branches/tags             | >                  | <<br>hind main | n.             |                |            |           | <b>11</b> Co | ontribute 👻 |
|         | Bran                     | ches Tags                   |                    | nts            |                |                |            | 6c6670b 1 | hour ago 🖸   | 11 commits  |
|         | m                        | ain                         | default            | with thre      | e print stater | nents          |            |           |              | 1 hour ago  |
|         | N 🗸 m                    | ew                          |                    | with two       | print statem   | ents           |            |           |              | 1 hour ago  |
|         | te                       | est0                        |                    | with one       | print statem   | ents           |            |           |              | 1 hour ago  |
|         | te                       | st1<br>View all bran        | ches               | rstand yo      | ur project by  | adding a READ! | ME.        |           | Add          | a README    |

### Clearly the commits are visible

| <b>39 master</b> had recent pushes 23 minutes ag                                                                                                    | jo                                        | Compare & pull request          |
|----------------------------------------------------------------------------------------------------|-------------------------------------------|---------------------------------|
| الاع المعند المعند | S                                         | Go to file Add file - Code -    |
| This branch is 11 commits ahead, 1 commit                                                                                                    | behind main.                              | 🕄 Contribute 👻                  |
| Zafar Iqbal Khan with one print statem                                                                                                    | ents                                      | 6сбб70ь 1 hour ago 🕚 11 commits |
| 🗋 demo.java                                                                                                    | with three print statements               | 1 hour ago                      |
| 🗋 demo111.java                                                                                                    | with two print statements                 | 1 hour ago                      |
| 🗋 demo222.java                                                                                                    | with one print statements                 | 1 hour ago                      |
| Help people interested in this repository und                                                                                                    | derstand your project by adding a README. | Add a README                    |

- 14. Let's make some changes into the remote repository
  - a. Click at the Add a README
  - b. Make some changes into the shown readme file, e.g.

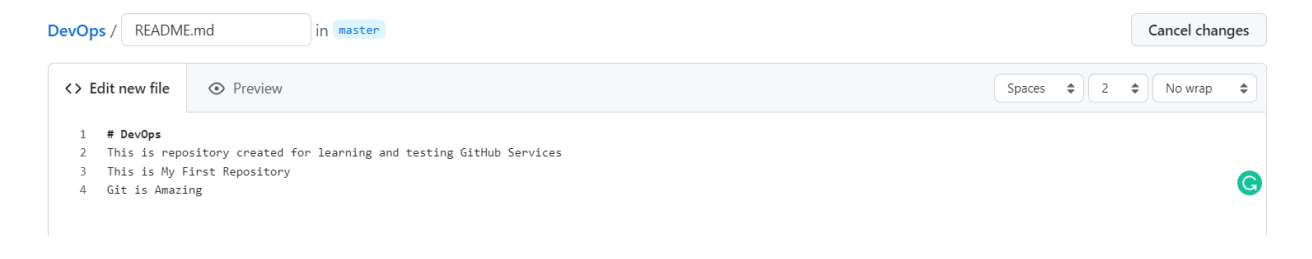

#### c. Commit new file

| Create README.md    |                       |  |
|---------------------|-----------------------|--|
| Adding ReadMe file  |                       |  |
|                     |                       |  |
|                     |                       |  |
| -O- Commit directly | to the master branch. |  |

15. Now since we had made some changes in the remote repository (added README file), let's make a pull request, to reflect those changes into the local repository

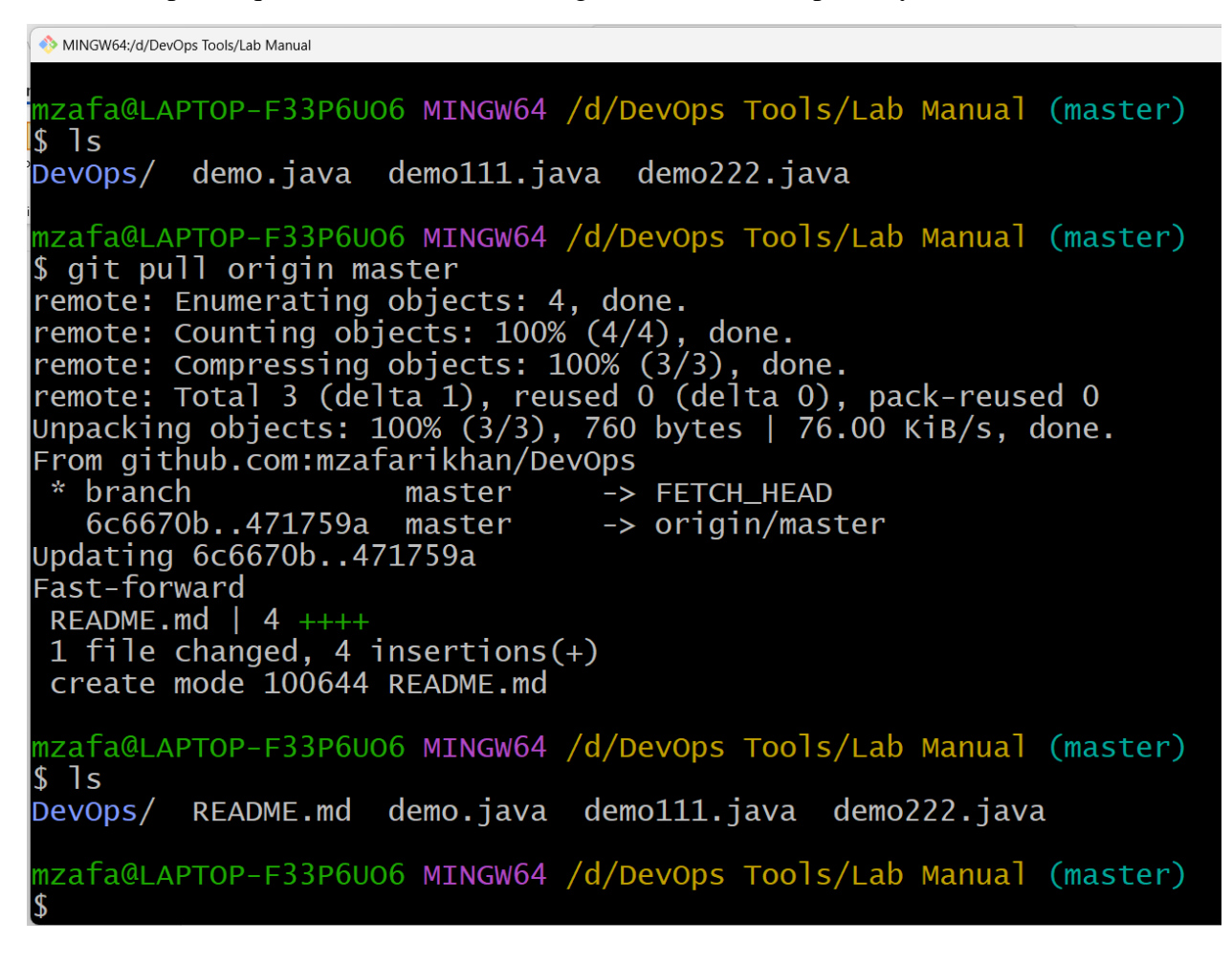

Clearly, we can see, README.md is now part of local repository.

16. Let's make some changes into demo222.java and subsequently commit and push it.

- a. At \$ prompt, write notepad demo222.java
- b. Add a simple for loop

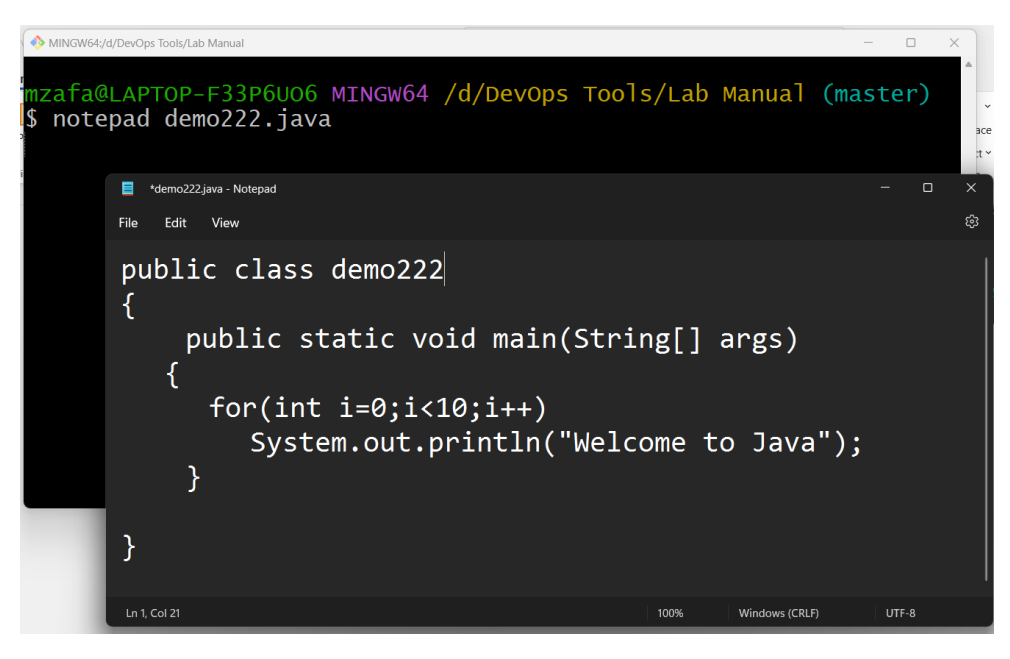

- c. Save the file
- 17. Add this file to the staging area, -u can be used to update only file that has changed

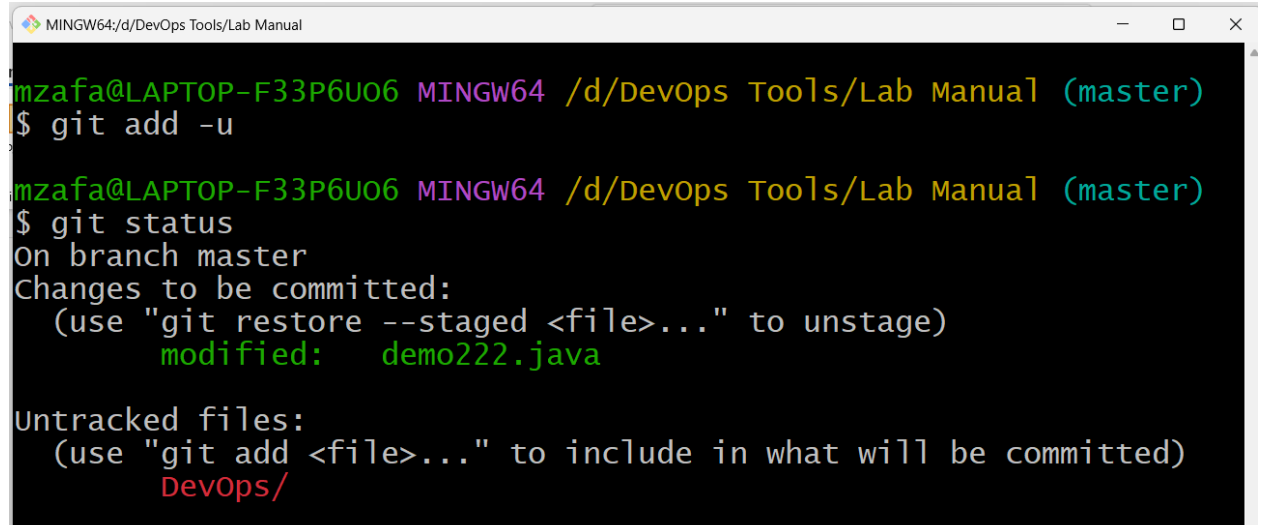

18. Now commit this file with message, "for loop added"

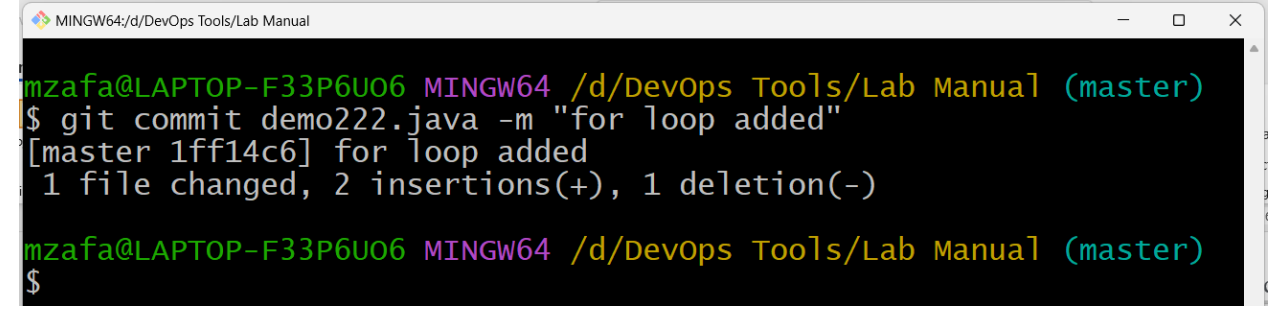

- 19. Let's suppose after committing this change, user give their feedbacks, and we realize that we need to revert back to previous version of the code, then do the following steps
  - a. Write cat demo222.java, it will print contents of the demo222.java file on the console
  - b. Run the code, **\$ git log**
  - c. Use arrow keys to navigate to the end of the file
  - d. Find the commit message "with one print statement"
  - e. Copy first 8 characters from the long string written just next to the commit

NINGW64:/d/DevOps Tools/Lab Manual

```
mzafa@LAPTOP-F33P6U06 MINGW64 /d/DevOps Tools/Lab Manual (master)
$ cat demo222.java
public class demo222
   public static void main(String[] args)
                for(int i=0;i<10;i++)</pre>
        System.out.println("Welcome to Java");
    }
mzafa@LAPTOP-F33P6U06 MINGW64 /d/DevOps Tools/Lab Manual (master)
$ git log
commit 1ff14c60e9acc11bc5e659e735d0ccc3907ff935 (HEAD -> master)
Author: Zafar Iqbal Khan <zkhan@psu.edu.sa>
        Sat Jun 25 23:44:55 2022 +0530
Date:
    for loop added
commit 471759a87db6893b86276ff5793d436665954ca0 (origin/master)
Author: mzafarikhan <30715764+mzafarikhan@users.noreply.github.com>
       Sat Jun 25 23:29:29 2022 +0530
Date:
    Create README.md
    Adding ReadMe file
commit 6c6670b9f8e9b7babcef981b70ddc4188168338c
Author: Zafar Iqbal Khan <zkhan@psu.edu.sa>
Date:
       Sat Jun 25 22:21:15 2022 +0530
   with one print statements
```

**20.** Write **git checkout <8 characters> <filemame>** and subsequently **cat demo222.java** to verify the changes

MINGW64:/d/DevOps Tools/Lab Manual

```
mzafa@LAPTOP-F33P6U06 MINGW64 /d/DevOps Tools/Lab Manual (master)
$ git checkout 6c6670b9 demo222.java
Updated 1 path from 9410d33
mzafa@LAPTOP-F33P6U06 MINGW64 /d/DevOps Tools/Lab Manual (master)
$ cat demo222.java
public class DEMO
{
    public static void main(String[] args)
        {
            System.out.println("Welcome to Java");
        }
}
mzafa@LAPTOP-F33P6U06 MINGW64 /d/DevOps Tools/Lab Manual (master)
$ ]
```

Clearly, there is no more for loop.

This is known as version restore.